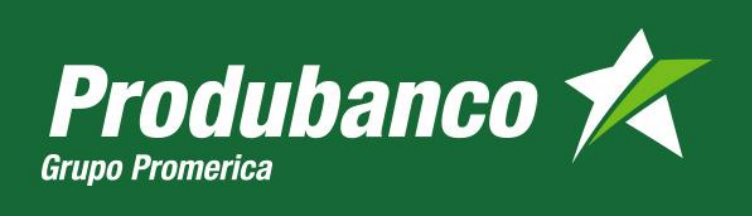

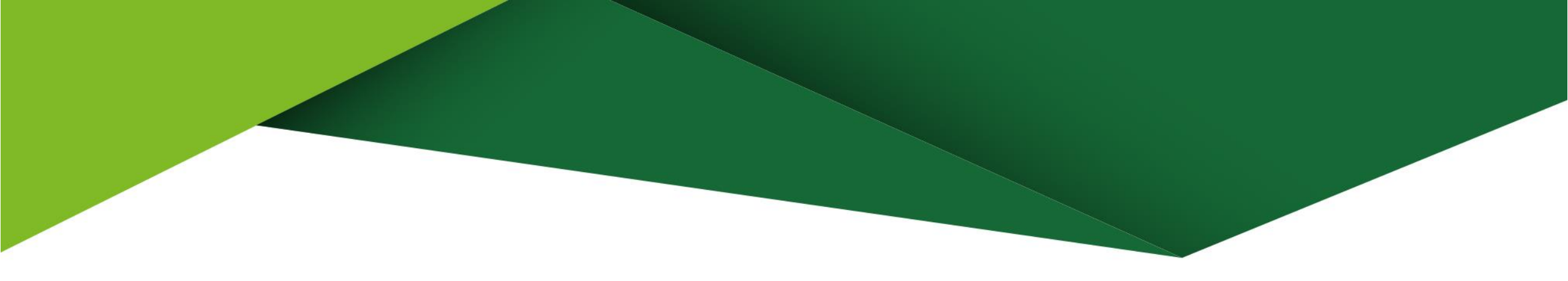

## **Botón de Pagos**

**Cash Management** 

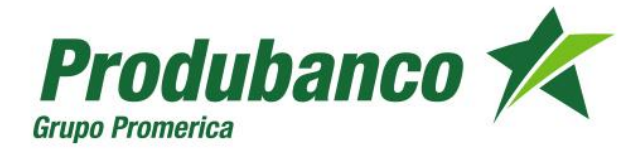

## GUIA DE PROCESO DE PAGOS DIRECTOS POR LA WEB (VIA PRODUNET)

1.- Ingresar a la página web de Produbanco: https: www.produbanco.com.

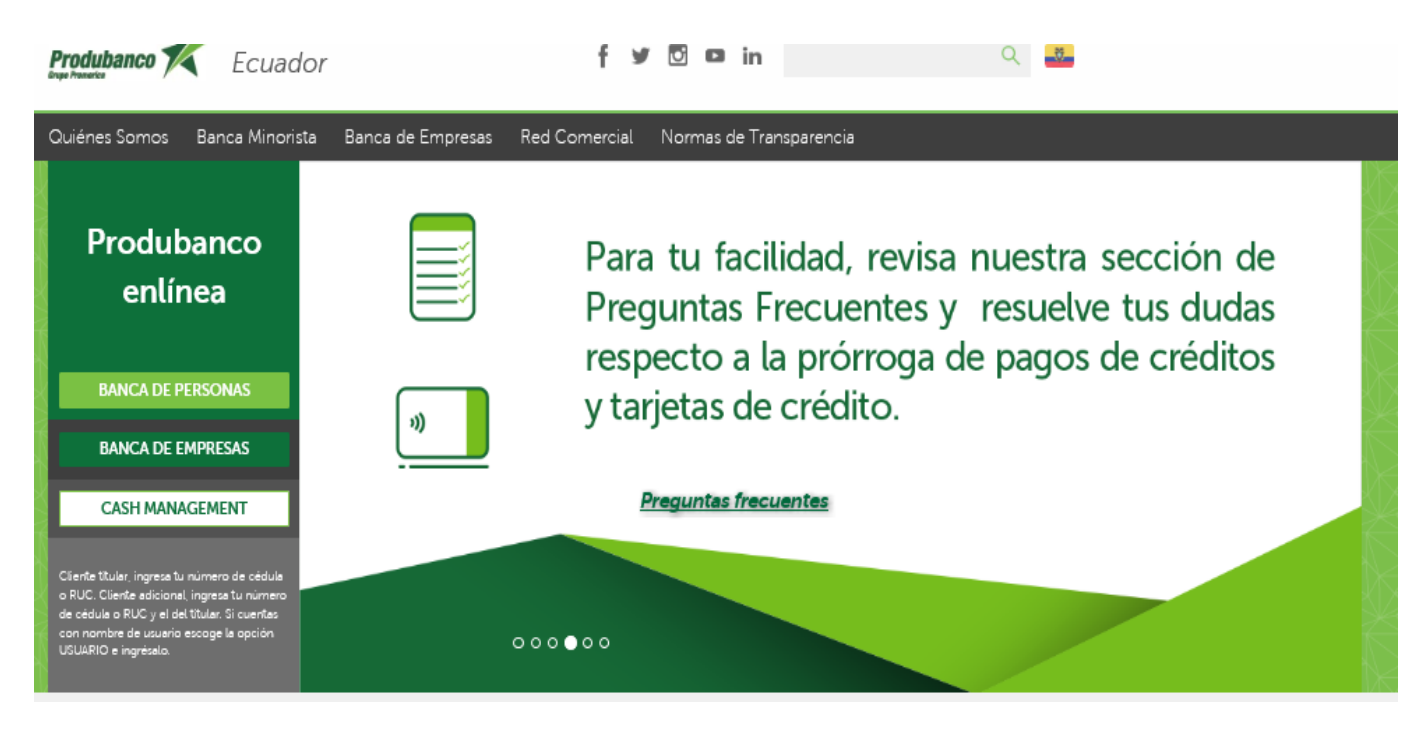

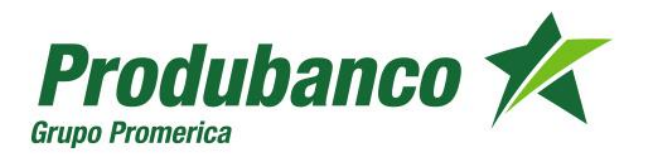

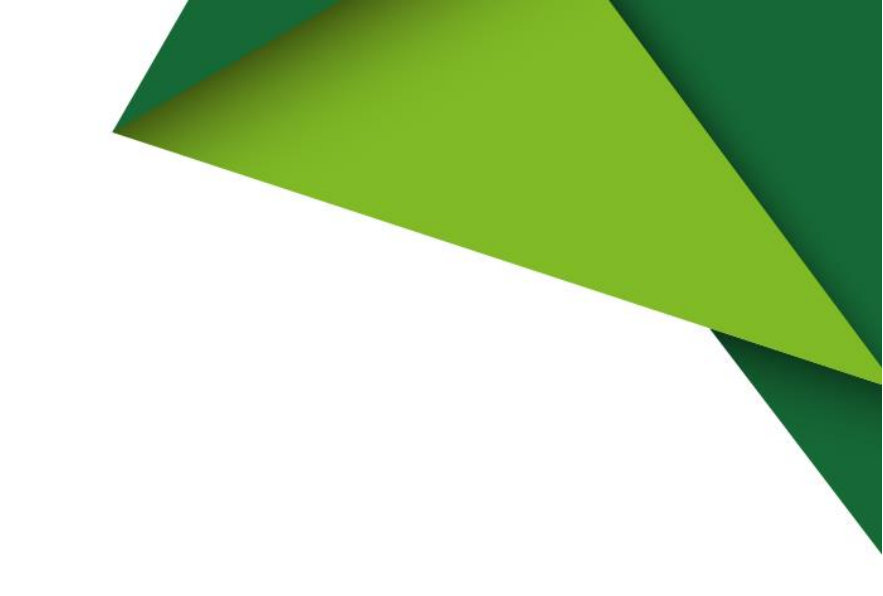

2.- Dar clic en el botón BANCA DE PERSONAS

2.1.- Ingresar Usuario y clave.

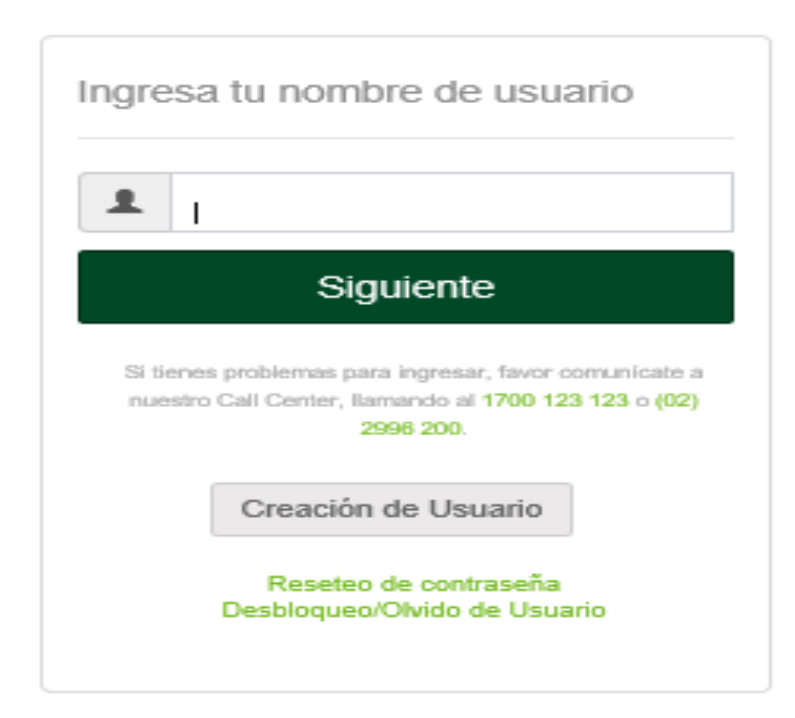

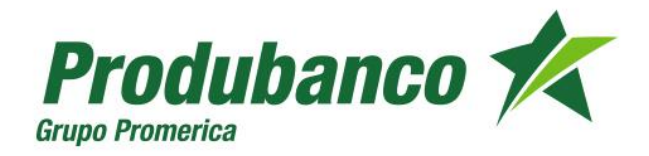

3.- En el menú transaccional, Deben seleccionar la pestaña "Pago / Compra de Servicios", Seleccionar la opción "Pago Servicio" seguido de "Nuevo pago"

| Produbanco 🛠 🗅                                           | Events Actual: Crient 18, 2021<br>Ottime Accurace 01-00-0021 15:04:40 |                                           | ė | lown Prencises Rule |
|----------------------------------------------------------|-----------------------------------------------------------------------|-------------------------------------------|---|---------------------|
| •                                                        | Pago de servicios                                                     |                                           |   | <b>∵0</b>           |
| ŏ                                                        | Públicos Recorgas Nano Pego                                           |                                           |   |                     |
| Juan Francisco Raiz<br>Útimo Acceso: 01-08-0001 15:55-45 |                                                                       | Fatre: (ESCUELA FOLITECHICA RACIONAL      |   | <b>x</b> )          |
| 🖒 Courios 🗸 🗸                                            | Básicos                                                               | Education<br>ESCUELA POLITECHICA NACIONAL |   | 0                   |
| 🖉 irvesiones 🗸 🗸                                         | Públicos                                                              |                                           |   | 0                   |
| S oriens v                                               | Privados                                                              |                                           |   | 0                   |
| Tariata da Caldao 🔹 🗸                                    | Recargas                                                              |                                           |   | 0                   |
|                                                          | Educación                                                             |                                           |   | 0                   |
|                                                          | Seguros                                                               |                                           |   | 0                   |
| Proger Compra de Servicios Y                             | Ventas por Catálogo                                                   |                                           |   | 0                   |
| <ul> <li>Consulta y Registic de<br/>Servicies</li> </ul> |                                                                       |                                           |   |                     |
| <ul> <li>Pago de servicios</li> </ul>                    |                                                                       |                                           |   |                     |
| <ul> <li>Pagos Programados</li> </ul>                    |                                                                       |                                           |   |                     |
| Prepos de Advanas                                        |                                                                       |                                           |   |                     |

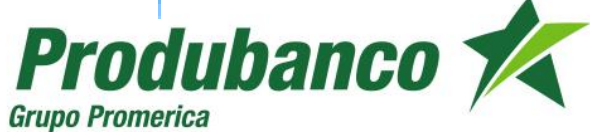

## 4.- Selecciona el nombre de la empresa y la opción Consultar/Pagar Fecha Actual: Enero 18, 2021 Último Acceso: 01-08-2021 15:54:45 å. Juan Francisco Ruiz Pago de servicios 0₿ Públicos Recargas Nuevo Pago ESCUELA POLITECNICA NACIONAL Filtro: x Educación Educación 0 ESCUELA POLITECNICA NACIONAL Reimprimir Empresa Servicio Consultar / Pagar Q/@ ESCUELA POLITECNICA NACIONAL Ð Mostrando 1 a 1 de 1 registros (Filtrados de 95 registros en total) « с 1 » »

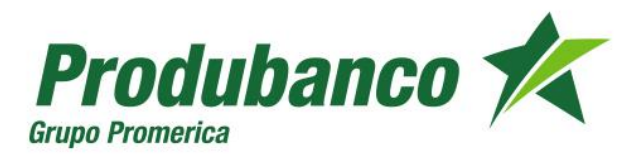

5.- En la siguiente pantalla selecciona el criterio de Búsqueda: (Código ó Nombre)

| onsulta y Pago          |                              |                          |                   |             |      |  |  |
|-------------------------|------------------------------|--------------------------|-------------------|-------------|------|--|--|
| Paso 1<br>Ingreso Datos | Paso 2<br>Confirmación Datos | Paso 3<br>Segundo Factor | Paso 4<br>Resumen |             |      |  |  |
| Paso 1 Ingreso D        | atos                         |                          |                   |             |      |  |  |
| Búsqueda por:           |                              |                          |                   | -Seleccior  | lar- |  |  |
|                         |                              |                          |                   |             |      |  |  |
|                         |                              |                          |                   | -Selecciona |      |  |  |
|                         |                              |                          |                   | CODIGO      |      |  |  |
|                         |                              |                          |                   | NOMBRE      |      |  |  |

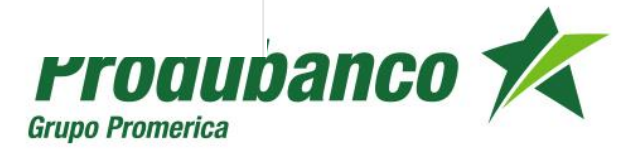

## 6.- Da clic en el campo "Siguiente".

7.- Aparecerán los datos para que seleccione la cuenta desde donde se debitara el valor.

| tonsulta y Pago                                                                                                    |                              |  |  |  |  |  |  |  |  |
|----------------------------------------------------------------------------------------------------|------------------------------|--|--|--|--|--|--|--|--|
| Peso 8 Peso 2 Peso 3 Peso 4 Peso 4 Peso 4 Peso 4 Peso 4 Peso 4 Peso 9 Peso 4 Peso 9 Peso 9 Pe |                              |  |  |  |  |  |  |  |  |
| Paso 1 Ingreso Dabos                                                                                                    |                              |  |  |  |  |  |  |  |  |
| Nomine Emprese:                                                                                                    | ESCUELA POLITEONICA NACIONAL |  |  |  |  |  |  |  |  |
| Cuenta de Origen:                                                                                                    | -Selectorur-                 |  |  |  |  |  |  |  |  |
| 00000                                                                                                    | 202010428                    |  |  |  |  |  |  |  |  |
| CEDULA                                                                                                    | 130127                       |  |  |  |  |  |  |  |  |
| NUMBRE                                                                                                    | CORREAMONDOSCOCOMPANY        |  |  |  |  |  |  |  |  |
| REFERENCIA                                                                                                    | 16090624-3-282810628-130127  |  |  |  |  |  |  |  |  |
| 20108                                                                                                    | 30.99                        |  |  |  |  |  |  |  |  |

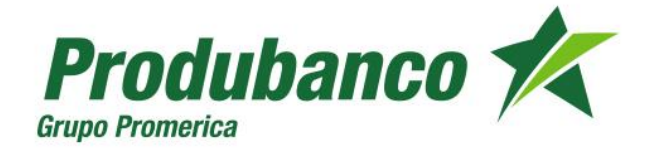

8.- Después de debitados los valores, se podrá imprimir el comprobante de la transacción como constancia del pago.

9.- De requerir una reimpresión del comprobante, también lo podrán realizar sin mayor inconveniente.

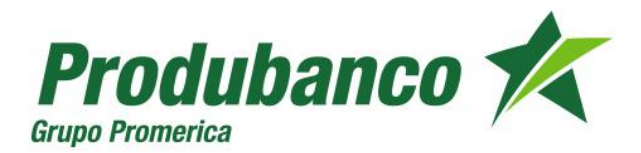